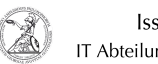

## Verbinden mit dem Virtual Private Network (macOS)

## 05.10.2024 00:16:24

## **FAQ-Artikel-Ausdruck**

| Kategorie: | Anwenderbetreuung::Apple | Bewertungen:           | 0                     |
|------------|--------------------------|------------------------|-----------------------|
| Status:    | öffentlich (Alle)        | Ergebnis:              | 0.00 %                |
| Sprache:   | de                       | Letzte Aktualisierung: | 10:48:08 - 24.09.2020 |

Symptom (öffentlich)

Wie kann ich auf einem IT-System mit macOS eine Verbindung zum Virtual Private Network (VPN) der Universität herstellen?

Problem (öffentlich)

## Lösung (öffentlich)

Verbinden mit dem Virtual Private Network (macOS)

Mit Hilfe des Virtual Private Networks (VPN) ist es möglich aus dem GoeMobile-Netzwerk oder dem Internet eine sichere Verbindung ins GÖNET aufzubauen. Die VPN-Verbindung wird an fast allen Internetanschlüssen (DSL, ISDN, GMS usw.) funktionieren, jedoch ist es möglich, dass einzelne Internetprovider dei VPN-Verbindung blockieren. Über die VPN-Verbindung ist es möglich, auf sonst nur innerhalb des GÖNET verfügbare Ressourcen zuzugreifen. Ab Mac OS X Snow Leopard (10.6) können Sie direkt den eingebauten VPN-Client verwenden.

- Öffnen Sie die Systemeinstellungen und gehen dort auf Netzwerk. Falls links unten das Schloss-Symbol noch geschlossen ist, klicken Sie darauf und schalten Sie die Einstellungen mit Ihrem Administrator-Kennwort frei. Nun klicken Sie auf das kleine Plus-Symbol um eine neue Verbindung hinzuzufügen. Wählen Sie bei Anschluss VPN und bei VPN-Typ den Punkt Cisco IPSec. Bei Dienstname können Sie eine beliebige Bezeichnung eingeben.

 Wählen Sie nun die neue Verbindung an und geben Sie die Serveradresse ein: 134.76.22.1 Bei Accountname geben Sie ihren GWDG-Account an. Mitarbeiter verwenden hierzu die Endung @gwdg, Studenten verwenden @gwdg-stud. Weiterhin sollten Sie VPN-Status in der Menuleiste anzeigen aktivieren.

 Klicken Sie nun noch auf den Button Authentifizierungseinstellungen und geben Sie unter Schüssel das Passwort goemobile ein. Als Gruppenname verwenden Sie ebenfalls goemobile.

- Nun können Sie durch Klick auf Verbinden eine VPN-Verbindung aufbauen. Falls Sie den VPN-Status in der Menüleiste aktiviert haben, können Sie auch durch Klick auf das dortige Icon jederzeit die VPN-Verbindung mit GoeMobile starten und auch beenden. Für die Anmeldung im VPN müssen Sie sich authentifizieren. Studierende geben ihren Namen nach dem Schema vorname.nachname@gwdg-stud ein, GWDG-Accounts werden in der Form kurzname@gwdg eingegeben. Achten Sie darauf, keine Domains wie de am Ende anzugeben!